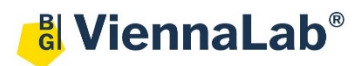

## QuickGuide: RealFast<sup>™</sup> Variant Detection on Bio-Rad CFX96

## Setup for Variant Detection RealFast<sup>™</sup> Assays:

- Open the Bio-Rad CFX Maestro software (QuickGuide is based on version 2.2).
- In the Startup Wizard select instrument CFX96 and run type User-defined.
- In the Run Setup select Create New within the Protocol Tab. The Protocol Editor opens.
  - Select a sample volume of 20 µl and set up the PCR program according to the Instructions for Use of your RealFast<sup>™</sup> Assay:
  - For Variant Detection RealFast<sup>™</sup> Assays (e.g. HLA-B27): 3 min at 95°C followed by 40 times 15 sec at 95°C and 60 sec at 60°C.

|               | 1 | 95,0 | С  | for 3:00 |            |
|---------------|---|------|----|----------|------------|
| $\rightarrow$ | 2 | 95,0 | С  | for 0:15 |            |
|               | 3 | 60,0 | С  | for 1:00 |            |
| + Plate Read  |   |      |    |          |            |
|               | 4 | GOT  | 02 | , 39     | more times |
|               |   | END  |    |          |            |

- Press "OK" and save the protocol file. Press "Next".
- In the tab called Plate select Create New. The Plate Editor opens.
  - > Select Settings > Plate Type and choose the correct type of plate.
  - > Select Scan Mode All channels.
  - > Click **Select Fluorophores** and select FAM and HEX.
  - Select wells by clicking in the well selector and choose the Sample Type: NTC for the No Template Control and Unknown for your samples, as well as for Controls.
  - > In the field **Target Names** check boxes to load fluorophores **FAM** and **HEX**.
  - > Type target names (FAM = Variant; HEX = PCR control) and sample name and press Enter.
  - > Click check box to load Replicate number
  - > Define Well Groups in case you are running several assays at the same time
  - > Press **OK** and save the plate file.
- Press Next and load your PCR tubes; start the run.

## Analysis of Variant Detection RealFast<sup>™</sup> Assays:

- Open the data file: File > Open > Data File.
- Select the Quantification tab
  - > Select the well group (top right) in case you were running several assays at the same time.
  - Set the threshold according to the Instructions for Use of the respective RealFast<sup>™</sup> Assay (e.g. set the threshold value for the FAM channel just above the background fluorescent signal generated by the HLA-B27 Negative Control. Set the threshold value for the HEX channel at the onset of the exponential phase of the amplification curve).
  - Review your samples individually. Samples positive for the targeted variant (e.g. HLA-B27), as well as the Positive Control will show a strong fluorescent signal in both, the FAM and the HEX channels. Samples negative for the targeted variant, as well as the Negative Control will show a signal in the HEX channel only (PCR control).

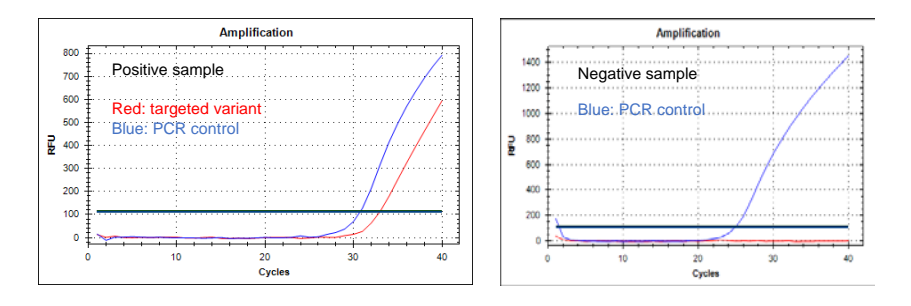

• To open a report, select **Tools > Reports** or click the **Reports** button on the toolbar in the **Data Analysis** window. Adjust the report according to your needs.